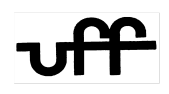

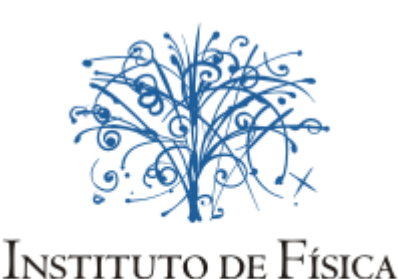

Universidade Federal Fluminense CURSO DE PÓS-GRADUAÇÃO EM FÍSICA

## Passo-a-passo criação de seu E-MAIL institucional e de sua conta no IDUFF

Você poderá criar sua conta no idUFF (Sistema Acadêmico), seguindo os seguintes passos:

1) Acesse o sistema através do endereço: https://app.uff.br/portal;

2) Clique no canto inferior direito: "Ativar conta ou recuperar senha";

3) Insira seu CPF (apenas dígitos numéricos);

4) Depois de inserir seu CPF serão feitas perguntas de segurança e, no final, será enviada uma senha gerada automaticamente pelo sistema para o seu e-mail cadastrado.

5) Utilize essa senha para acessar sua conta pela primeira vez.

Dentro do portal deverá alterar a senha e criar um UFFmail (e-mail institucional), realizando os seguintes procedimentos:

1) Acesse o Portal através do endereço: https://app.uff.br/portal;

2) Clique em "Alterar senha"; e cadastre uma de sua conveniência;

3) Procure o link "criar UFFmail";

4) Aceite os termos de uso;

5) Escolha um nome de usuário, dentre os oferecidos pelo gmail (após a criação do e-mail, esta informação não poderá ser alterada) e clique no ícone do final da tela para confirmar.

O acesso é feito pela página do Gmail. Basta inserir o endereço criado, incluindo o "<u>@id.uff.br</u>". A senha para login será a mesma utilizada no Portal idUFF.

Para qualquer esclarecimento sobre o e-mail institucional ou sobre a conta do IdUFF, entre em contato com o suporte por meio do e-mail <u>atendimento@id.uff.br</u>.